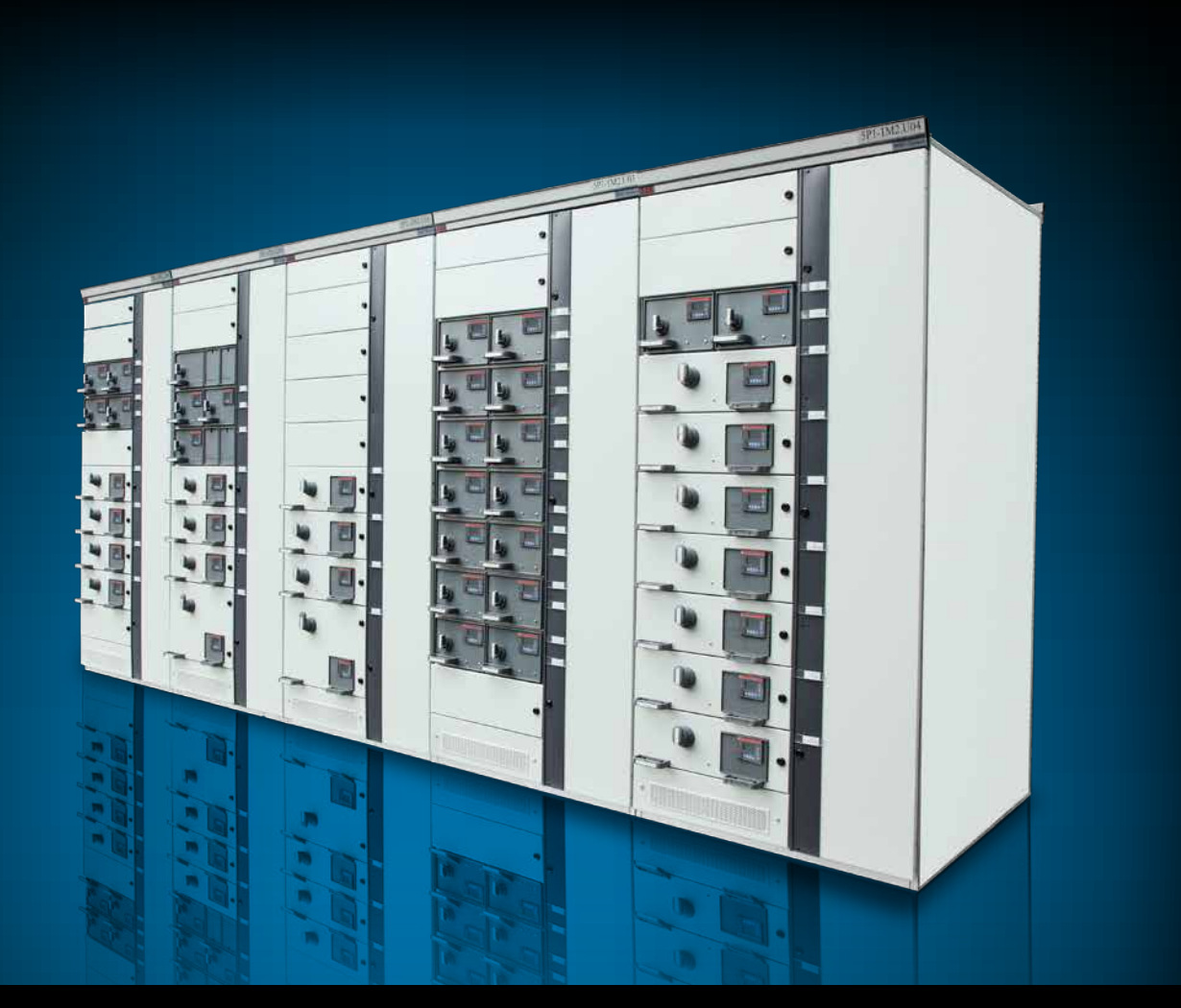

# Motor control and protection unit MCUSetup user guide

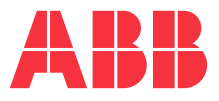

The information in this document is subject to change without notice and should not be construed as a commitment by ABB. ABB assumes no responsibility for any errors that may appear in this document.

In no event shall ABB be liable for direct, indirect, special, incidental, or consequential damages of any nature or kind arising from the use of this document, nor shall ABB be liable for incidental or consequential damages arising from use of any software or hardware described in this document.

This document and parts thereof must not be reproduced or copied without ABB's written permission, and the contents thereof must not be imparted to a third party nor be used for any unauthorized purpose. The software described in this document is furnished under a license and may be used, copied, or disclosed only in accordance with the terms of such license.

All rights reserved.

#### Copyright © 2016 ABB

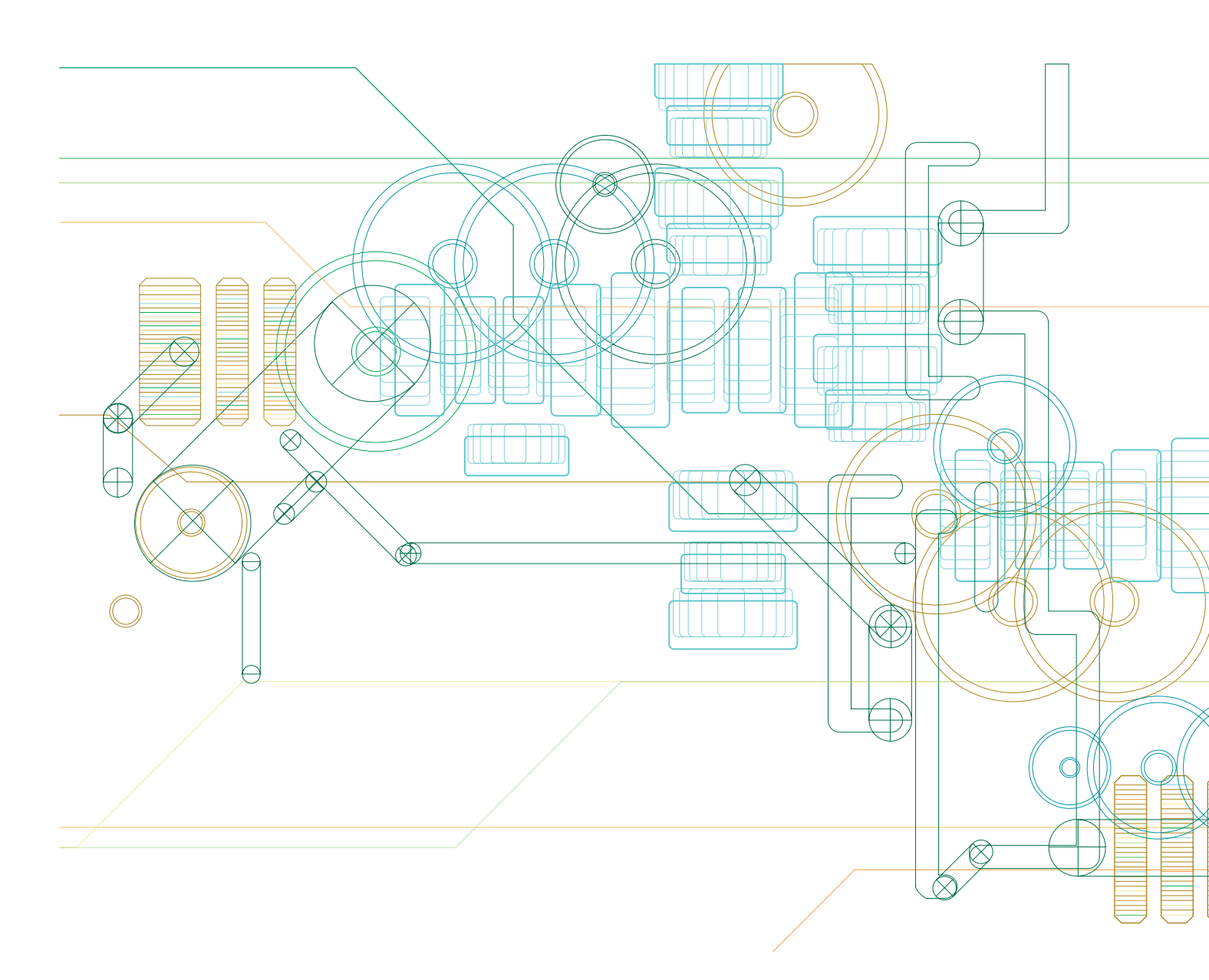

### Table of contents

| General<br>Target group<br>Use of warning, caution, information and tip icon<br>Terminology<br>Related documentation<br>Related aoftware version | <b>4</b><br>4<br>5<br>6<br>6 |
|----------------------------------------------------------------------------------------------------|------------------------------|
| Document revision history                                                                                                    | 0                            |
| Overview                                                                                                    | 7                            |
| Installation                                                                                                    | 8                            |
| Configuration                                                                                                    | 11                           |
| Using MCUSetup                                                                                                    | 14                           |
| Program/modify and read/write parameters of MDx                                                                                                  | 15                           |
| Program/modify parameters of M10x                                                                                                    | 16                           |
| Import/export parameters files from/to disk                                                                                                    | 19                           |
| Access/update values from/to M10x unit                                                                                                    | 20                           |
| Read the serial number of M10x                                                                                                    | 21                           |
| Operator panel simulator                                                                                                    | 21                           |
| Printing of parameter setting                                                                                                    | 21                           |
| User management                                                                                                    | 22                           |
| Trouble Shooting                                                                                                    | 23                           |
| Parameterization aid                                                                                                    | 26                           |

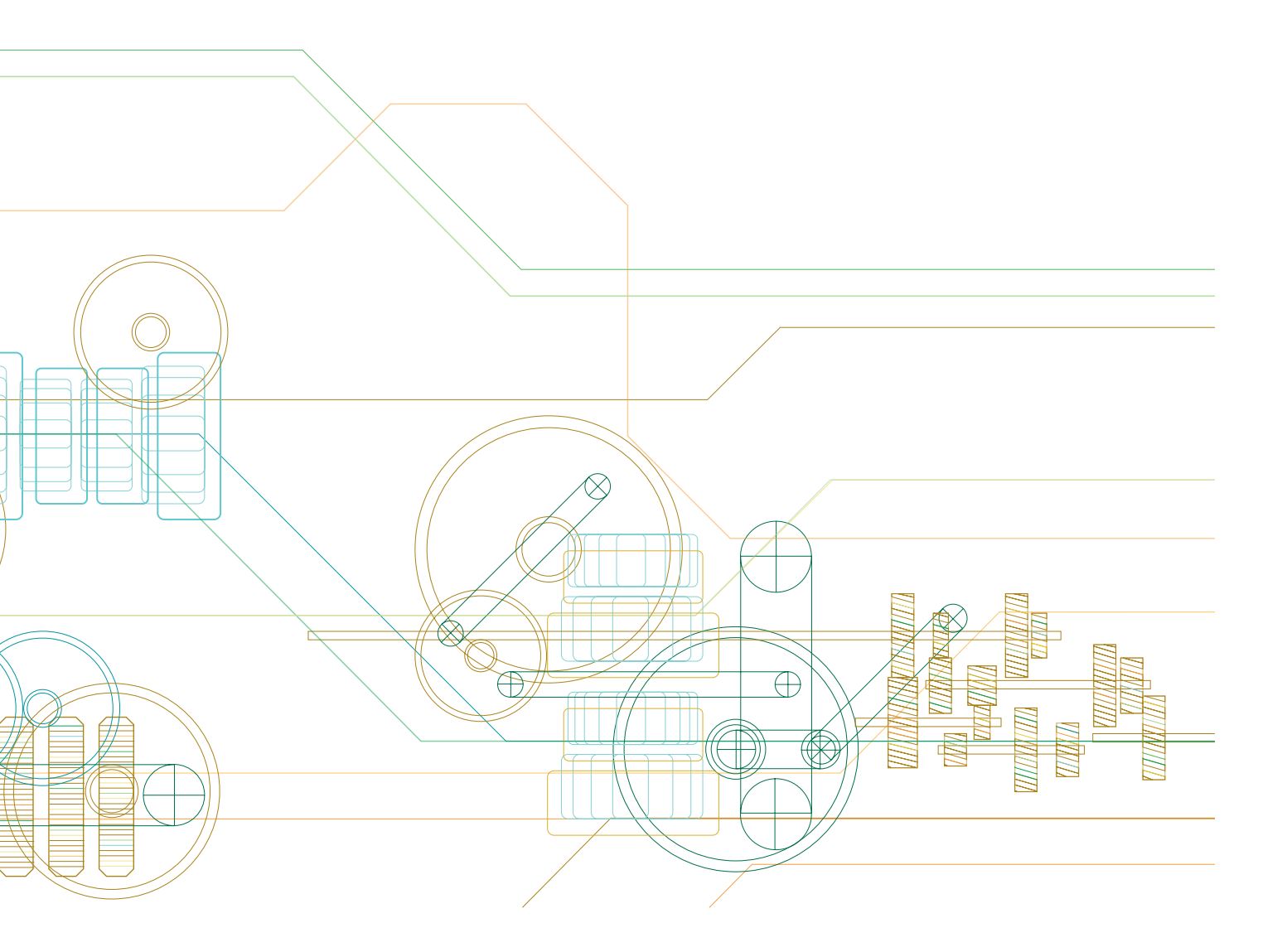

### General

#### Target group

The objective of this user manual is to provide the technical information for MCUSetup. This manual should be studied carefully before parameterizing or operating the motor control unit. It is assumed that the user has a basic knowledge of control, protection, monitoring and communication functions.

This document should be used along with M10x parameter description, which provides detailed information about parameters and their applications.

#### Use of warning, caution, information and tip icon

This publication includes Warning, Caution, and Information icons where appropriate to point out safety related or other important information. It also includes Tip icons to point out useful hints to the reader. The corresponding symbols should be interpreted as follows:

| Æ | The electrical warning icon indicates the presence of a hazard that could result in electrical shock.                                                                                                    |
|---|----------------------------------------------------------------------------------------------------|
| Â | The warning icon indicates the presence of a hazard that could result in personal injury.                                                                                                    |
|   | The caution icon indicates important information or warnings related to the concept discussed in the text. It might indicate the presence of hazard that could result on corruption of software or damage to equipment/property. |
| 1 | The information icon alerts the reader to pertinent facts and conditions.                                                                                                    |
| Ý | The tip icon indicates advice on, for example, how to design your project or how to use a certain function                                                                                                    |

Although Warning notices are related to personal injury, and Caution notices are associated with equipment or property damage, it should be understood that the operation of damaged equipment could, under certain operational conditions, result in impaired process performance leading to personal injury or death. It is, therefore, imperative that you comply fully with all Warning and Caution notices.

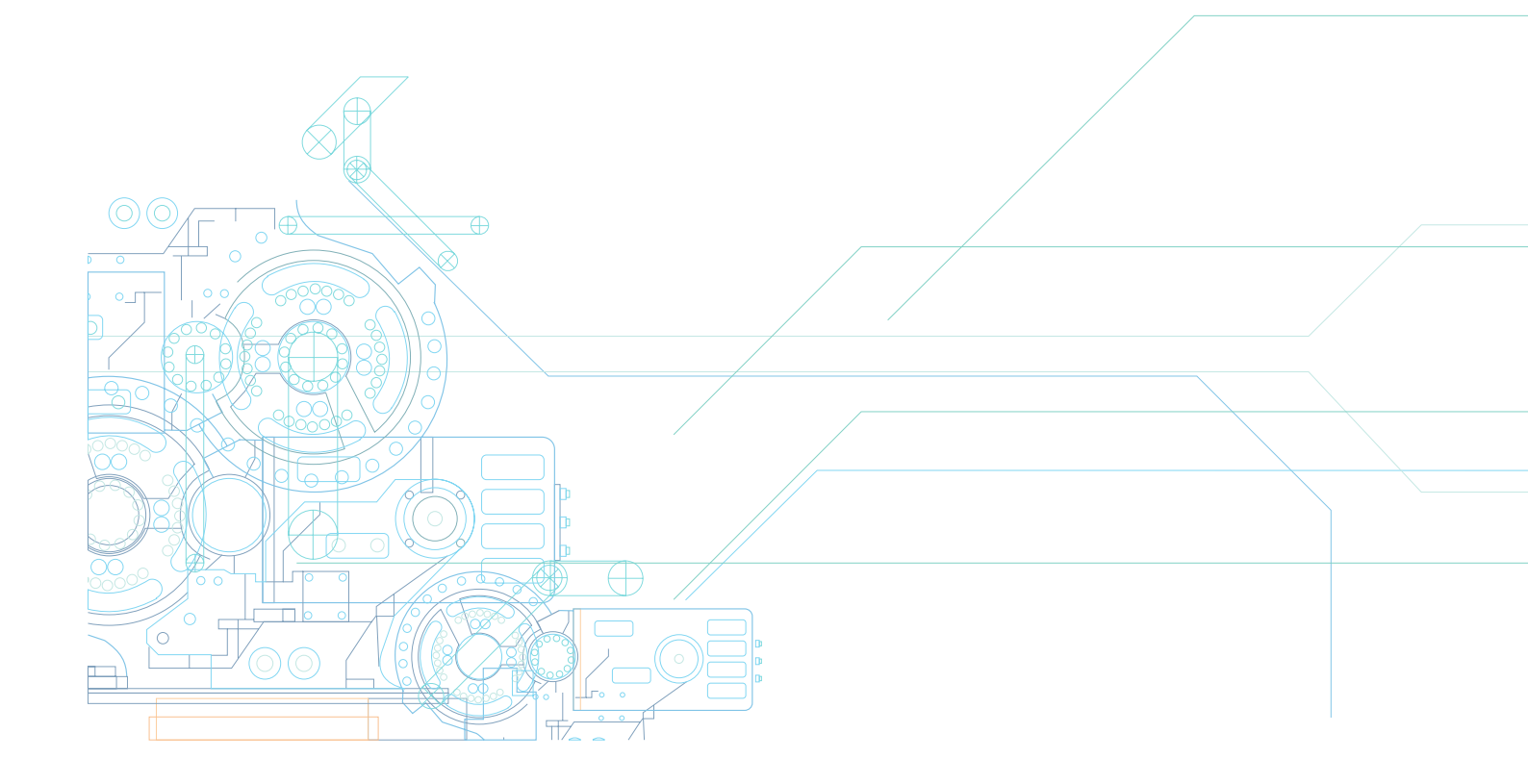

Terminology List of terms, acronyms, abbreviations and definitions used in the document:

| Abbreviation | Term                          | Description                                                                                                    |
|--------------|-------------------------------|----------------------------------------------------------------------------------------------------|
| CD           | Compact disc                  | A compact disc (also known as a CD) is an optical disc used to store digital data.                                                          |
| CD-ROM       | Compact disc read only memory | CD-ROM is a pre-pressed compact disc that contains data accessible to, but not writable by, a computer for data storage and music playback. |
| PC           | Personal computer             | A computer whose original sales price, size, and capabilities make it useful for individuals.                                               |
| USB          | Universal serial bus          | USB is a specification to establish communication between devices and a host controller (usually personal computers).                       |

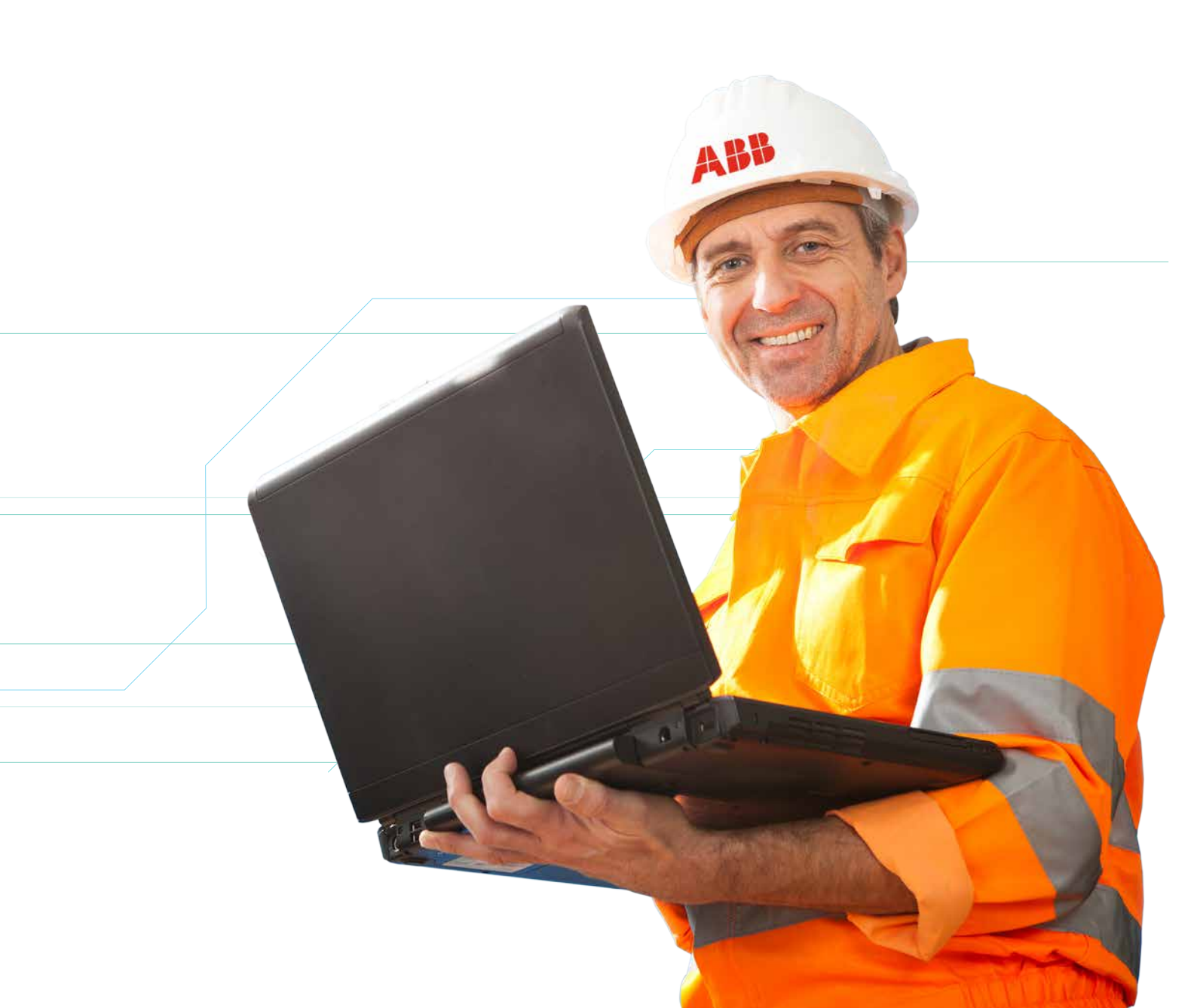

#### **Related documentation**

1TNC 911105M10x Parameter Description1TNC 911107M10x Parametering Cable Driver Installation Guide

#### Related software version

The content of this document is related to MCUSetup V5.4.

The described functions are designed but may not be fully implemented in all details. Please refer to the current system guides and release notes regarding possible restrictions.

#### **Document revision history**

| Revision | Description of change                                   | Date    |
|----------|---------------------------------------------------------|---------|
| M0201    | First issue                                             | 10/2003 |
| M0202    | Update for the combination of M10x-P and M10x-M version | 06/2006 |
| M0203    | Update to new template                                  | 10/2010 |
| M0204    | Released for M10x products with new hardware            | 01/2013 |
| M0205    | Released for MCUSetup version 5.1                       | 07/2013 |
| M0206    | Release for MCUSetup version 5.4                        | 09/2016 |

### Overview

MCUSetup is a PC-based software that operates in a Win2K/XP/Win7/Win8 environment to set parameters of motor control Unit (M10x).

MCUSetup software can run online and offline. When it is run offline, files can be saved to local disk for online uploading.

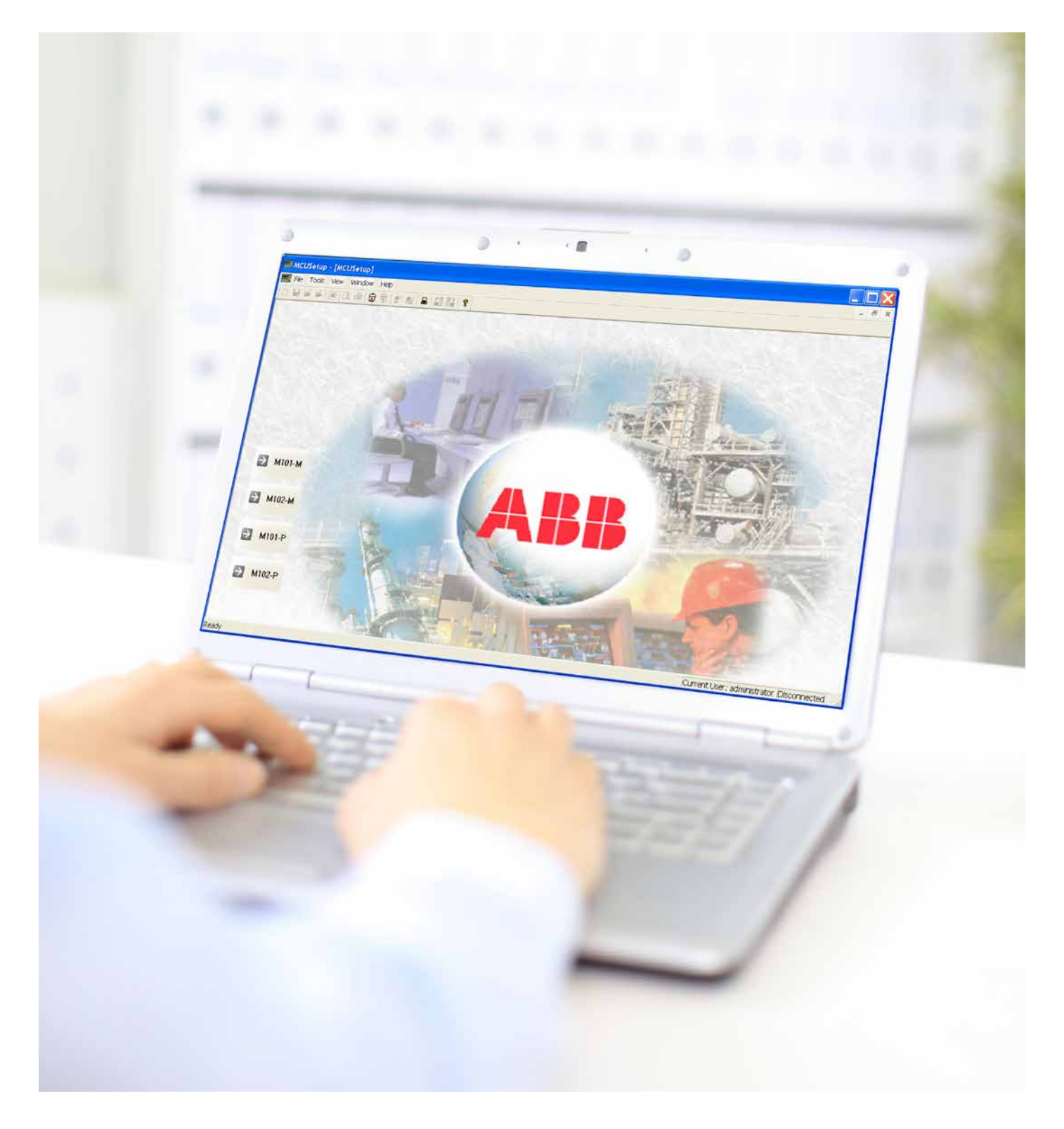

### Installation

#### System requirements

Software requirements

MCUSetup requires Microsoft Windows 2000, XP, Win 7 or Win8 as its operating system.

Hardware requirements

MCUSetup requires a PC with a 80486 (or higher) processor and at least 8 MB of RAM.

MCUSetup occupies approximately 10 MB of memory on the hard disk. Ensure that there is enough free memory on the hard disk to store the configuration data.

A VGA monitor or other monitor with a screen resolution  $\geq$  800 x 600, supported by Microsoft Windows is required.

A printer must be available for printing parameters. All graphic printers supported by Windows are suitable.

#### Installation of MCUSetup:

Log in with the account that has authority to install software.
 Insert the CD into the CD-ROM drive.

| M10x Motor Control & Protection                                    | n Unit 🕞 English) († 文 ) 🖂 😒                  |
|--------------------------------------------------------------------|-----------------------------------------------|
| Install MCUSetup                                                   |                                               |
| Install parametering cable driver<br>for Windows XP, Win7 and Win8 |                                               |
| Install parametering cable driver<br>for Windows 2000              |                                               |
| Documentation                                                      | DATE B                                        |
| Contact us                                                         |                                               |
| Quit                                                               | Power and productivity<br>for a better world™ |

3) Click Install MCUSetup to run the installation program.

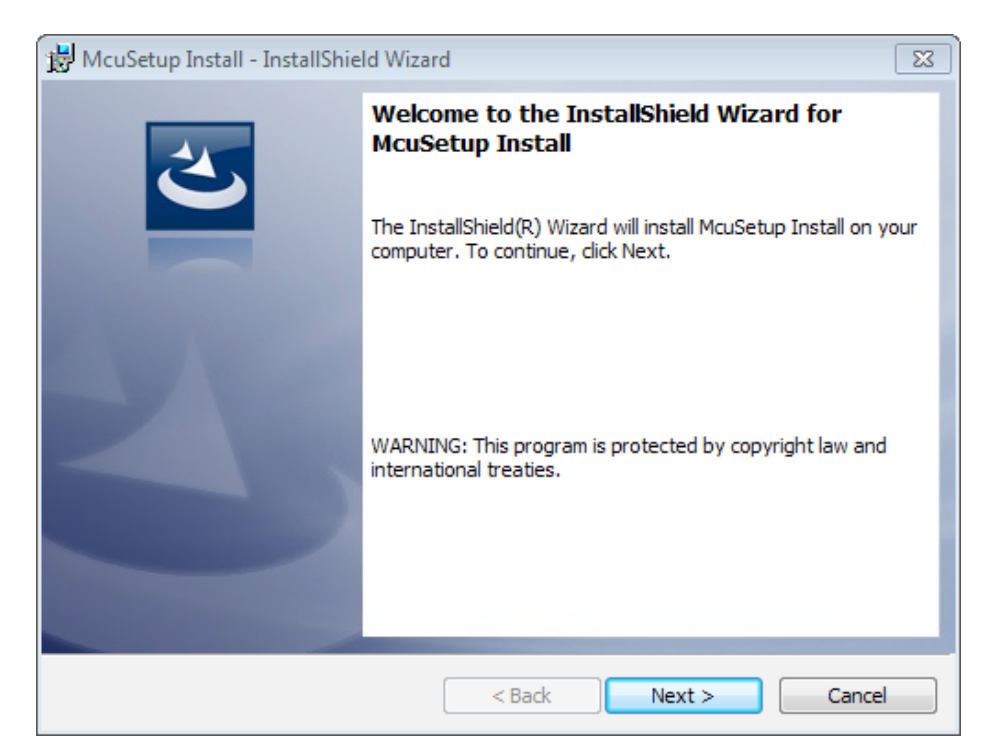

• Click Next.

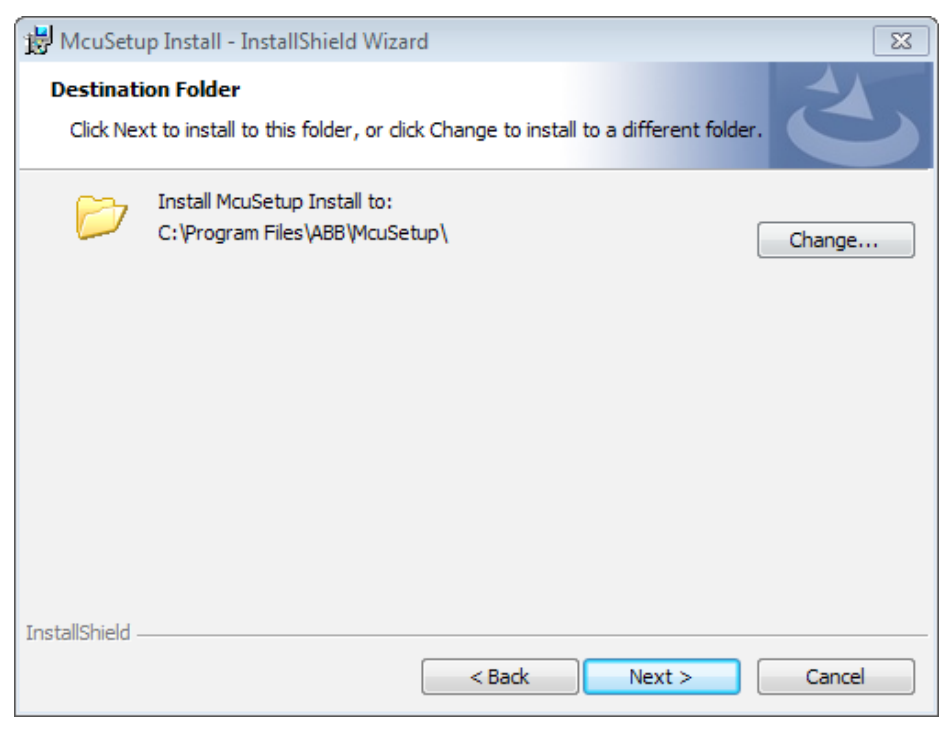

• Choose the destination folder for MCUSetup files, and click Next.

| 📸 McuSetup Install - InstallShield Wizard                                                                      |  |  |  |
|----------------------------------------------------------------------------------------------------|--|--|--|
| Ready to Install the Program                                                                                   |  |  |  |
| The wizard is ready to begin installation.                                                                     |  |  |  |
| If you want to review or change any of your installation settings, dick Back. Click Cancel to exit the wizard. |  |  |  |
| Current Settings:                                                                                              |  |  |  |
| Setup Type:                                                                                                    |  |  |  |
| Typical                                                                                                    |  |  |  |
| Destination Folder:                                                                                            |  |  |  |
| C:\Program Files\ABB\McuSetup\                                                                                 |  |  |  |
| User Information:                                                                                              |  |  |  |
| Name: Windows User                                                                                             |  |  |  |
| Company:                                                                                                    |  |  |  |
|                                                                                                    |  |  |  |
| InstallShield                                                                                                  |  |  |  |
| < Back Install Cancel                                                                                          |  |  |  |

• Click Install.

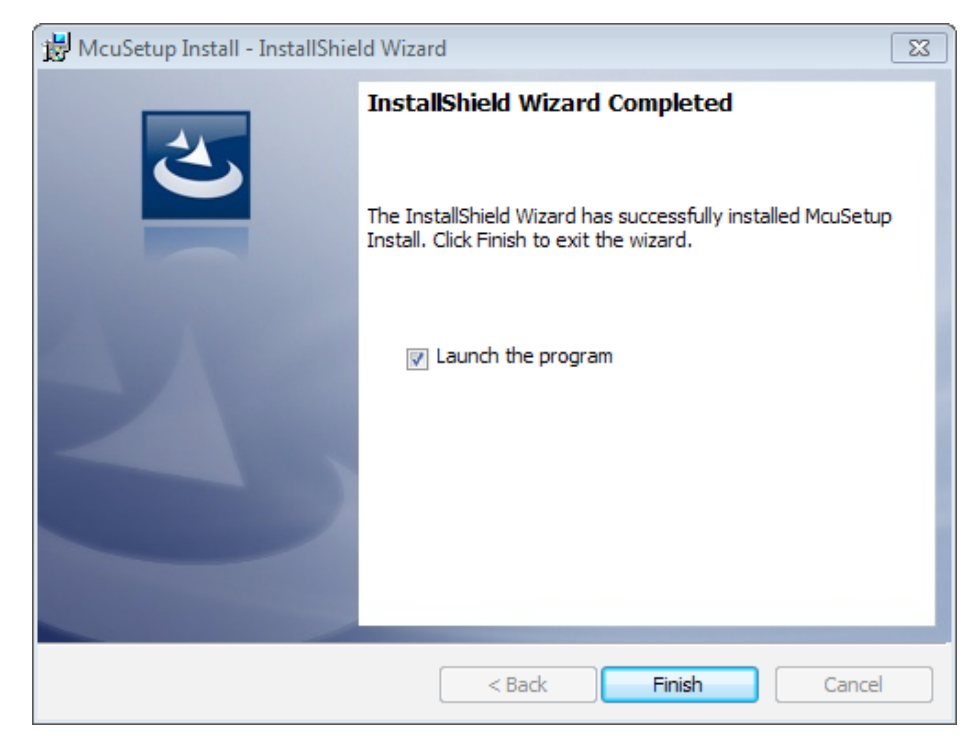

• Click **Finish** to exit the Setup Wizard.

### Configuration

#### **Configuring MCUSetup**

Connect the RS232/485 converter module to the communications port via USB port. Plug the mini-USB port plug into parameterization port in the MD front panel. Plug the USB into the USB port of the computer.

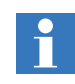

The converter kit for parametering described above must be installed with driver before preparing for parameterization. For more details, please refer to the document: Programming cable driver install guide.

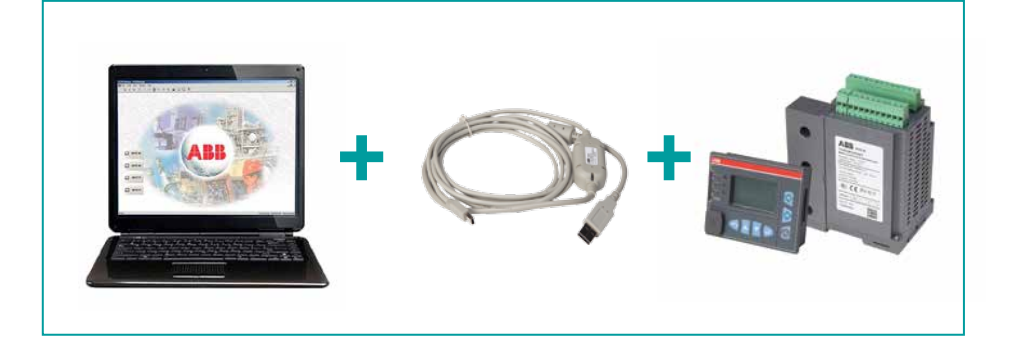

- 1) Start the MCUSetup software. The M10x to PC communications status is displayed on the bottom right of the MCUSetup window.
- 2) To configure communications, select the Tools > Communication > Com Setting menu item. The communication settings window appears, containing the various communications settings for the local PC. Modify these settings and click OK to return to the main screen.

| Communicatio | n settings | X        |
|--------------|------------|----------|
| Option       |            |          |
| Port         | СОМЗ       | <b>▼</b> |
| Baud Rate    | 4800       | <b>V</b> |
| Data         | 8          | <b>v</b> |
| Parity       | Even       | ~        |
| Stop         | 1          | ~        |
|              | _          |          |
| ОК           | Ca         | ncel     |
|              |            |          |

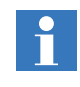

The COM Port on the communications settings page must be set to the same with the port used by USB parametering cable. Please refer to Appendix A.

 3) To select another communication port, disconnect the communication by select the Tools > Communication > Interrupt menu item before selecting the Tools > Communication > Com Setting menu item. After modification is complete, select the Tools > Communication > Buildup menu item to establish the communication.

#### Description of menus and icons

| File        | Tools         | Parameterisatio |  |  |  |
|-------------|---------------|-----------------|--|--|--|
| N           | New           |                 |  |  |  |
| Sa          | ave           |                 |  |  |  |
| In          | nport         |                 |  |  |  |
| E           | Export        |                 |  |  |  |
| E           | cel File      |                 |  |  |  |
| Pr          | rint          | Ctrl+P          |  |  |  |
| Pt          | Print Preview |                 |  |  |  |
| Print Setup |               |                 |  |  |  |
| Logout      |               |                 |  |  |  |
| C           | ose           |                 |  |  |  |
| E           | xit           |                 |  |  |  |

| Tools              | Parameteri | isation |
|--------------------|------------|---------|
| Parameter Template |            |         |
| User Management    |            |         |
| Communication      |            |         |
| MD                 | Simulation |         |

| Parameterisation | View |
|------------------|------|
| Access           |      |
| Update           |      |
| Isp              |      |
| Serial No.       | •    |
| Security         |      |
| Clear            | •    |
| Read             | •    |
| Time synchroniz  | e:   |
|                  |      |

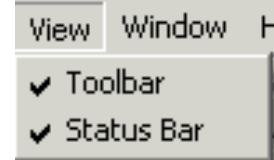

Save parameters to the file Load the parameters from a file Export the parameters to an existing or new file Export the parameters to an Excel file Print the parameters Display a preview on screen Change the printer settings Log off the user ID in use Close this window Exit the MCUSetup program Select the parameter template of M101 or M102 Manage user Operate the communication port Open the operator panel simulator

Create a new parameters file

Read parameters from device Download parameters to device

In system program for FW update

Read serial number from device

Only the manufacturer can use this function for encryption software. Administrator to clear energy, maintenance timer, maintenance hours, thermal capacity Read three phase current of last trip, SOE and maintenance Time setting

Manage display in Toolbar

Manage display in Status Bar

|                                           | Window                  | Help           |  |
|-------------------------------------------|-------------------------|----------------|--|
|                                           | Casca<br>Tile<br>Arrang | de<br>ge Icons |  |
| 1 MCUSetup<br>✔ 2 M101-M Parameter's temp |                         |                |  |

Close this window Exit the MCUSetup program Arrange multiple opened windows in a non-overlapped fashion Arrange the icons for minimized windows Make the main view active Make the M101 parameter's template window active

Help Help Topics About MCUSetup...

Display the opening screen of Help Display the About dialog

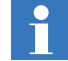

ISP function is used for updating the firmware of M10x by manufacturer.

Smart icons are buttons that perform specific tasks, such as importing, exporting parameter settings, printing, building up communication, etc. Smart Icon is positioned under menu bar. A flying box is shown to indicate the function when mousing over the icon.

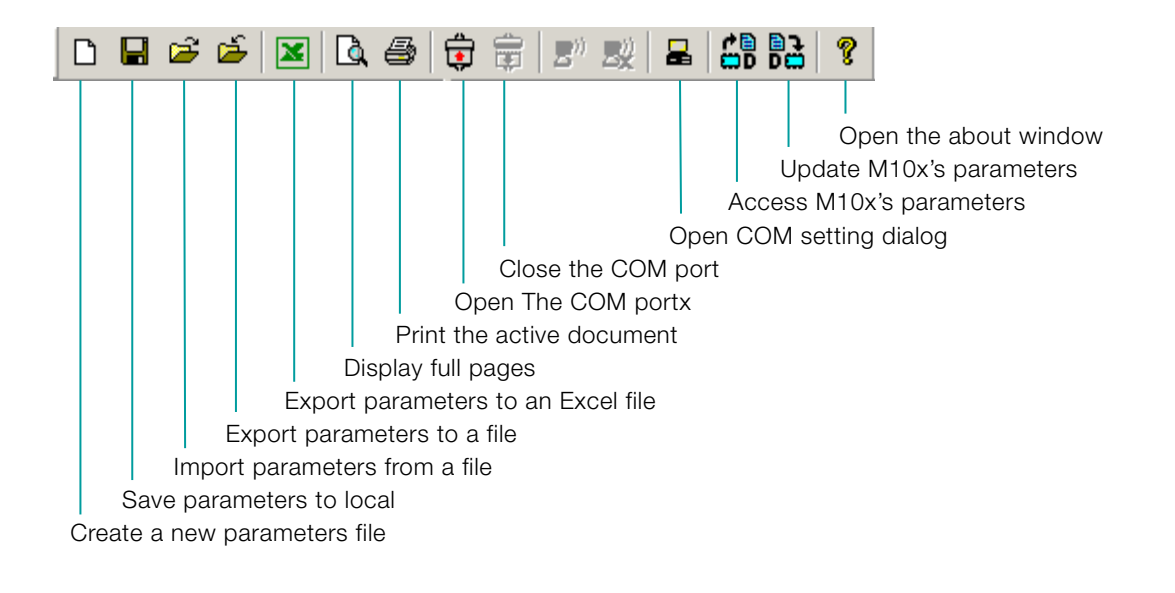

### Using MCUSetup

After the successful installation of the software, start the MCUSetup either by clicking the MCUSetup icon on the program group or from the Start menu. As long as the program is activated, a login dialog box shows up.

| MCUSetup V5.3 Beta                                                                                                    |       |
|----------------------------------------------------------------------------------------------------|-------|
| ABB                                                                                                    |       |
| Set up parameter for:<br>Enhanced M10x(1TNA 920xxx)                                                                                 | Start |
| Set up parameter for:<br>M10x(1TNA 911xxx)<br>M10x(1TNA 920xxx with Backwards Compatible versions)<br>i.e M10x-M FV2.x M10x-P FV4.x | Start |

Click on the **Start** button on the top window to start MCUSetup software for enhanced M10x (1TNA920 xxx), i.e. M10x-M firmware V3.x and M10x-P firmware5.x.

Click on the **Start** button on the bottom window to start the software for old M10x (1TNA911xxx) and the new hardware (1TNA920xxx) with backwards compatible firmware, i.e. M10x firmware V2.x and M10x-P firmware 4.x.

| MCUSetup Login | ß       |
|----------------|---------|
| MCUSetup       | ABB     |
| Language       | English |
| User Id        |         |
| Password       |         |
| ок             | Cancel  |

At the Login window, enter the user ID and password to login as an authorized user of MCUSetup. For the first login, use the default user ID -- Administrator and password -- admin (not case sensitive) and start the MCUSetup with default data.

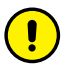

It is necessary to change the default password for administrator, only by the authorized administrator of MCUSetup. Later the administrator can create the new users. (explanation below).

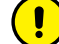

Be sure to remember the new password. Otherwise, login will be blocked.

Press **OK** to finish the login.

After login, MCUSetup's main screen is displayed:

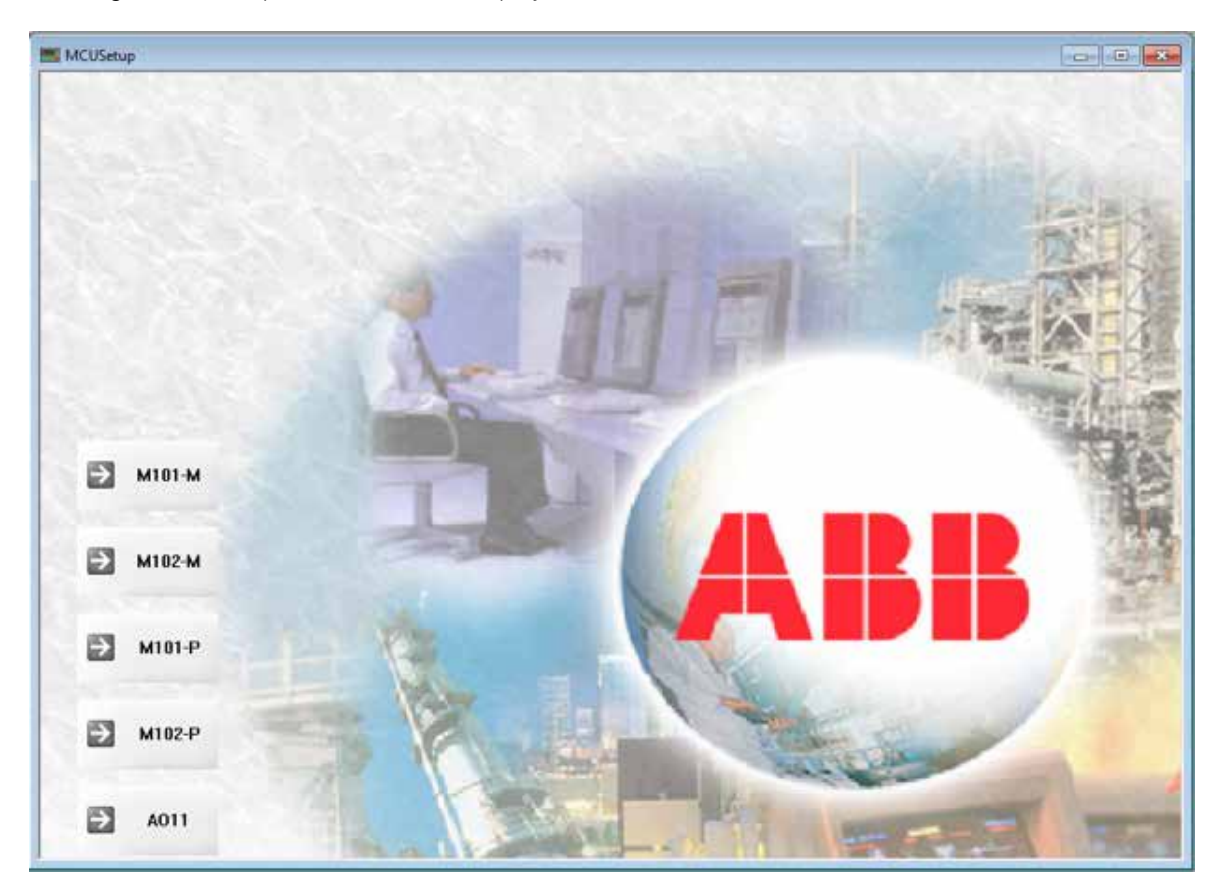

#### With MCUSetup running, it is possible to:

- Program/modify and read/write parameters of MDx
- Program/modify parameters of M10x
- Program/modify parameters of AO11
- Import/export parameters files from/to disk
- Access/update values from/to M10x unit
- Operate panel simulator
- Read the serial number of M10x
- Print parameter settings

The following example illustrates how to program or modify parameters from MCUSetup:

- 1) Running MCUSetup
- 2) Connect MD with computer via parametering cable
- 3) Select Tools > MD LED. The following window is shown, allowing the user to set the separate indication color and function for 4 LEDs on MDx.

| MD LED |                      | x               |
|--------|----------------------|-----------------|
|        | - LED1               | Function Power  |
|        | Color Red            | Function Start1 |
|        | LED3<br>Color Red    | Function Start2 |
|        | LED4<br>Color Yellow | Function Power  |
|        |                      | Read Write      |

4) Select **Tools > MD21 Display option**. This window will be displayed, allowing the user to select required display information on LCD of MD21.

| Set MD display          |                     |                            | X |
|-------------------------|---------------------|----------------------------|---|
| Display option          |                     |                            |   |
| Current(%)              | Actual startup time | Frequency                  |   |
| Current(A)              | 🗖 DI status         | Power related              |   |
| □ Voltage               | Earth fault current | Energy                     |   |
| Thermal(%)              | T PTC value         | Current phase unbalance(%) |   |
| Time to TOL performance |                     |                            |   |
|                         |                     |                            |   |
|                         |                     |                            |   |
|                         |                     |                            |   |
|                         |                     |                            |   |
|                         |                     | Read Write                 |   |

- 5) After program/modify, click the Write button to download the parameter to MDx.
- 6) Click **Read** button to upload the parameter from MDx.

The following example illustrates how to program or modify parameters from MCUSetup:

- 1) Running MCUSetup
- Select the Tools > Parameter template > M101-M or select M101-M on main screen. The following window is shown, prompting the user for motor information data.

| 🛤 MCUSetup - [M101-M Parameter's template]   |                    |                     |          |                                                         | X    |
|----------------------------------------------|--------------------|---------------------|----------|---------------------------------------------------------|------|
| 🕌 File Tools Parameterisation View Window He | db                 |                     |          | _ é                                                     | э×   |
|                                              |                    |                     |          |                                                         |      |
| M101-M Parameter                             |                    | On start to the set |          |                                                         |      |
| Configuration                                | or control   COMMS | Control Authority   | Motor C  | Grouping   Digital inputs   Digital Outputs   TOL Prote | -    |
| - The Motor Information                      |                    |                     |          |                                                         |      |
| - The Motor Control                          |                    |                     |          |                                                         |      |
| - The COMMS                                  | Motor ID           | Motor1              |          |                                                         |      |
| 🖻 📲 Process & Control                        |                    | -                   |          |                                                         |      |
| - The Control Authority                      | Motor Lype         | Three Phase         | •        |                                                         |      |
| Motor Grouping                               | System Frequency   | 50                  | •        | Hz                                                      |      |
| Digital Inputs                               | -,,                |                     |          |                                                         |      |
| - Contraction M                              | lotor Power Rating | 1.5                 | <u>+</u> | kw                                                      |      |
| E TOL Destaution                             |                    |                     |          |                                                         | 12   |
| TOL Protection Moto                          | or Nominal Current | 4                   | ÷        | A                                                       |      |
| Dhase Eailure Protect                        |                    |                     |          |                                                         |      |
| Inhalance Protectio                          |                    |                     |          |                                                         |      |
| Underload Protection                         |                    |                     |          |                                                         |      |
| Noload Protection                            |                    |                     |          |                                                         |      |
| - The Earth Fault Protectic                  |                    |                     |          |                                                         |      |
| - 🖷 Start Limitation                         |                    |                     |          |                                                         |      |
| - The Long Start Protectic                   |                    |                     |          |                                                         |      |
| 🖻 📲 😋 Other                                  |                    |                     |          |                                                         | _    |
| - The Maintenance                            |                    |                     |          |                                                         |      |
| 🛶 🖷 User Definable Map                       |                    |                     |          |                                                         |      |
|                                              |                    |                     |          |                                                         |      |
|                                              |                    |                     |          | Default                                                 |      |
|                                              |                    |                     |          | Delaut                                                  | ~    |
|                                              |                    |                     |          |                                                         | >    |
| Ready                                        |                    |                     |          | Current User: administrator Disconnecter                | d // |

3) For numerical parameters (in the above example, motor power rating and nominal current), click the up/down arrow key at the end of the dialog box to increment/ decrement the parameter by its step value. Alternately, click the mouse point anywhere inside the parameter box to display a numerical keypad showing the last value, range and step of the parameter values being modified.

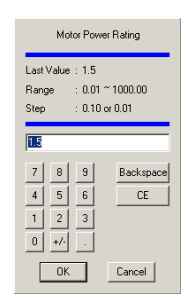

Enter the new value by clicking on the numerical keys.

Click **OK** to exit the keypad and keep the new value.

Click **Cancel** to exit the keypad and keep the old value.

- 4) For parameters requiring a non-numerical value (in the example above, motor ID, type and frequency), for motor ID, enter character through the keyboard directly. As for motor type, user can select single phase or three phase by clicking the radio button. For system frequency, user can select 50Hz or 60Hz by clicking the radio button.
- 5) Click **Default** button to revert to default values.

The following example illustrates how to program or modify parameters of AO11 from MCUSetup:

- 1) Running MCUSetup
- 2) Select the **Tools > Parameter template > AO11** or select **AO11** on main screen. The following window is shown, prompting the user for motor information data.

| A011 Parameter | A011                                                  |   |
|----------------|-------------------------------------------------------|---|
| L-"" A011      | A0 Type 0.20mA  Function Ia  Range Max 40  Min 0.0  A | H |
| <b>.</b>       | Detault                                               |   |

3) For numerical parameters (in the above example, Max. and Min.), click the up/ down arrow key at the end of the dialog box to increment/decrement the parameter by its step value. Alternately, click the mouse point anywhere inside the parameter box to display a numerical keypad showing the last value, range and step of the parameter values being modified.

|                                                                  |                    | AO Ma       | ×               |
|------------------------------------------------------------------|--------------------|-------------|-----------------|
| Last Value : 4.0<br>Range : 0.00 ~ 6300.00<br>Step : 0.1 or 0.01 |                    |             |                 |
| 4.0<br>7<br>4<br>1<br>0                                          | 8<br>5<br>2<br>+/· | 9<br>6<br>3 | Backspace<br>CE |
|                                                                  | OK                 |             | Cancel          |

Enter the new value by clicking on the numerical keys.

Click  $\mathbf{OK}$  to exit the keypad and keep the new value.

Click **Cancel** to exit the keypad and keep the old value.

- 4) For parameters requiring a non-numerical value (in the example above, AO type) user can select 0-20mA or 4-20mA by clicking the radio button.
- 5) Click Default button to revert to default values.

### Import/export parameters files from/to disk

To import the parameters from an MCU file to the device being parameterized:

- 1) Select the File > Import menu item.
- 2) MCUSetup launches the **Open** window. Select the folder which contain parameters files (\*.mcu). Then select a parameter file from which parameters are to be imported. When the user clicks Open the parameters will be imported.

| Open           |                   | <u>? ×</u> |
|----------------|-------------------|------------|
| Look in: [     | Desktop 💌 🖛 🛍 📸   |            |
| My Docum       | ents              |            |
| My Compu       | ter               |            |
| My Netwo       | rk Places         |            |
| Motor1.mo      |                   |            |
|                |                   |            |
|                |                   |            |
|                |                   |            |
| File name:     | Motor1.mcu Oper   |            |
|                |                   |            |
| Files of type: | mcu File(*.mcu)   | el         |
|                | Open as read-only |            |
|                |                   | 11.        |

To export parameters of the device being parameterized to an MCU file for later use:

- 1) Select the File > Import menu item.
- 2) MCUSetup launches the Save As window. Select a path for saving parameter files. Select the file for the parameters destination or enter a new file name in the File name box. The default file name is the parameter of motor ID. Click **Save** to preserve the data on the disk as an **mcu** file.

| Save As                          | ? X    |
|----------------------------------|--------|
| Save in: 🞯 Desktop 💌 🗲 🛍 🖻       | * 🎟 •  |
| My Documents                     |        |
| My Computer                      |        |
| My Network Places                |        |
|                                  |        |
|                                  |        |
|                                  |        |
|                                  |        |
| 1                                |        |
| File name: Motor1.mcu            | Save   |
| Signer as tuper (man Ele(* man)) | Cancel |
| Save as type. I mcu Pilet .mcu)  |        |

Select the **File > Save** menu item to keep saving parameters to the existing file.

Select the **Parameterisation** > **Update menu item**. MCUSetup will prompt to confirm or cancel the parameter update.

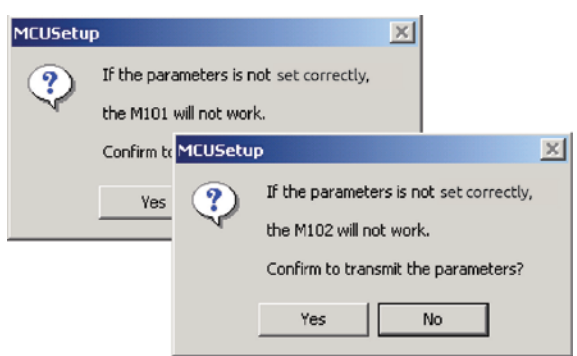

Click **Yes** to store the new parameters into the M10x unit's internal memory. Click **No** to cancel.

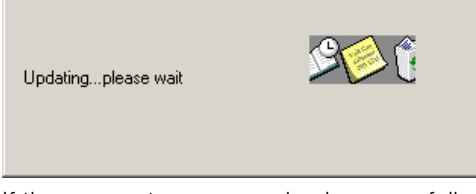

If the parameters are received successfully, the successful message will be displayed:

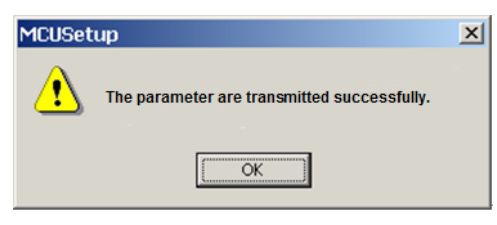

If the parameters are not received successfully, this message will be displayed:

| MCUSetu | p                                 | ×              |
|---------|-----------------------------------|----------------|
| ?       | The parameters are not transmitte | d successfuly. |
|         | Please transmit again.            |                |
|         | ОК                                |                |

In another case, if the communication is not established, this message will be displayed:

| MCUSetu | MCUSetup X                                                                    |  |  |
|---------|-------------------------------------------------------------------------------|--|--|
| ⚠       | Communication Problem,<br>Please check the communication port and connection. |  |  |
|         | ОК                                                                            |  |  |

In these instances, the user must update the parameters again. Select the **Parameterization > Access** menu item. The MCUSetup will read the parameters from the M10x and display them in the main window.

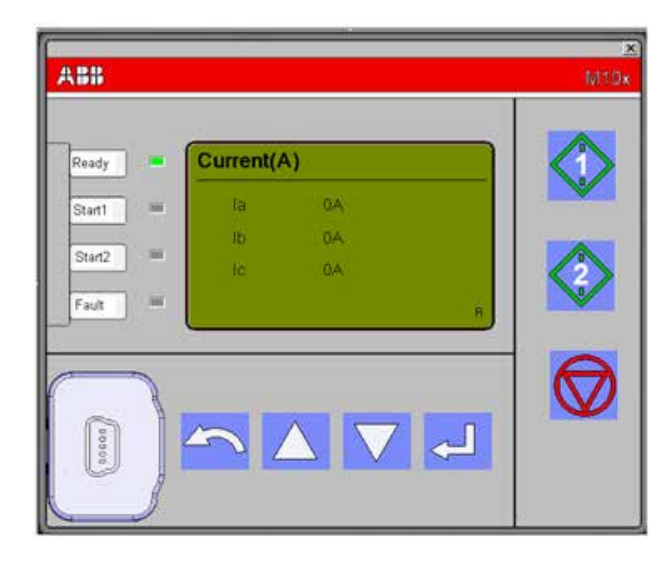

To access the operator panel simulator, select the **Tools > MD Simulation** menu item:

MD is the operator panel equipped by M10x as a device accessory. It is used to display the running information of the motor in switchgear level and perform simple controls of the motor, ie, start and stop, via the buttons.

The MD simulation offers the same functionality as the MD panel, displaying the motor running status and controlling the motor from MCUSetup.

### Read the serial number of M10x

Every M10x device is given a serial number before delivery from the manufacturer. The serial number of the device can be read by selecting the menu item **Serial no** > **Info**.

## Printing of parameter setting

With MCUSetup's print tool, the user can specify printer properties, control rendering and adjust size.

- 1) Select the File > Print setup menu item to configure the printer's properties.
- 2) Select the File > Print preview menu item to display the active document as it would appear when printed. When this command is given, the main window will be replaced with a print preview window in which one or two pages will be displayed in their printed format.
- 3) Select the File > Print menu item to print the parameters.

### User management

For the security of control system, the function of user management is provided in MCUSetup tool.

Users are divided into three groups:

- Operator: to examine the parameters
- Manager: to set the parameters
- Administrator: to manage users aside from the manager's authority

Select the **Login** > **User management** menu item, to display the following dialog box:

| Ad | ministration    |               | ×                   |
|----|-----------------|---------------|---------------------|
| Γ  | List of Users   |               | User Administration |
|    | User ID         | Group         | Create              |
|    | 🔥 1             | Operator      | Change              |
|    | 🔥 2             | Manager       | unange              |
|    | 🔒 administrator | Administrator | Delete              |
|    |                 |               |                     |
|    |                 |               | Help                |
|    |                 |               | Close               |
|    |                 |               |                     |
|    |                 |               |                     |

#### 1) Create new user

Click the **Create** button, and the user information dialog box will appear:

| Add use    | r                         | X          |
|------------|---------------------------|------------|
| <b>Pro</b> | User Id<br>itial Password |            |
| Con        | firm Password             |            |
|            | Group                     | Operator 💌 |
|            | describe                  |            |
|            | ОК                        | Cancel     |

Enter the username and password, select the authority of the user, then click  $\mathbf{OK}$  to save the user information. Only an authorized user can perform this operation.

#### 2) Edit user information

Select the user to be changed from the list of users. This shows a notebook view and displays the permission currently assigned. The user can change the user ID, password and permission, and save changes. Only an authorized user can perform this operation.

#### 3) Delete user

Select the user to be deleted from the list of users. Click **Delete** to delete the user. Before deleting the user, the user will get a message prompting for confirmation. Only an authorized user can perform this operation.

### **Trouble Shooting**

A fault message window indicates abnormal application on MCUSetup. More fault causes can be identified and corrected using this information.

| Fault message                                                                                               | What to do                                                                                                    |
|----------------------------------------------------------------------------------------------------|----------------------------------------------------------------------------------------------------|
| MCUSetup          Image: Contract of the password entered is incorrect.         OK                          | Check the user ID and password.                                                                                                    |
| MCUSetup  A user with the given user id already exists.  To create a new user give a different user id.  OK | Use another user ID instead.                                                                                                    |
| MCUSetup Communication Problem, Please check the communication port and connection! OK                      | Check the connection between parameterization cable and MDx.<br>Check the connection between parameterization cable and laptop.<br>Check the connection between MDx and MCU.<br>Check the power supply of M10x.<br>Check the com setting is same with the port used by USB parametering<br>cable |
| MCUSetup  The connection isn't ready!  OK                                                                   | Check the connection is buildup, make sure that the interrupt icon is light.                                                                                                    |
| MCUSetup  The parameter are not transmitted successfully. OK                                                | Check the connection between parameterization cable and MDx.<br>Check the connection between parameterization cable and laptop.<br>Check the connection between MDx and MCU.<br>Check the power supply of M10x.<br>Check the com setting is same with the port                                   |

| Fault message                                                                           | used by USB parametering cable                                                                     |
|-----------------------------------------------------------------------------------------|----------------------------------------------------------------------------------------------------|
| MCUSetup  Now the device which you connect is Old Series  OK                            | Check the FW and HW of MCU and make sure that the connected MCU is M10x-M FW 3.x or M10x-P FW 5.x. |
| MCUSetup  Current device is old series , parameter operation is not allowed!  OK        | Check the FW and HW of MCU.                                                                        |
| Warning!       Image: The Alarm Level must less than or equal to Trip Level       OK    | Revise Alarm level to make sure that the value less than or equal to Trip level.                   |
| Warning!                                                                                | Revise Alarm level to make sure that the value more than or equal to Trip level.                   |
| Warning!     EX       Please enter a number that is within the range of 5 ~ 90       OK | Revise the input value with the available range.                                                   |

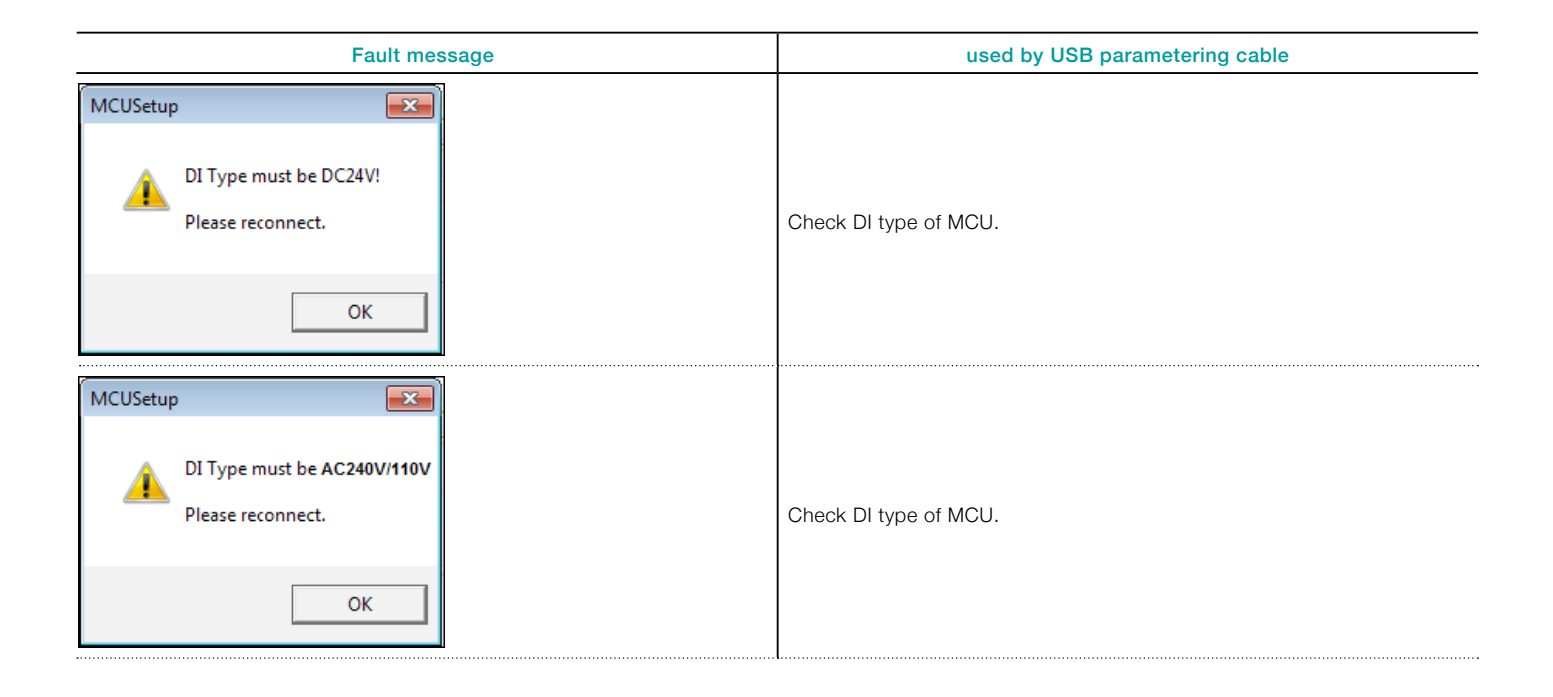

### Parameterization aid

For more parameterization details, please refer to the MCUSetup help or M10x's parameter description file.

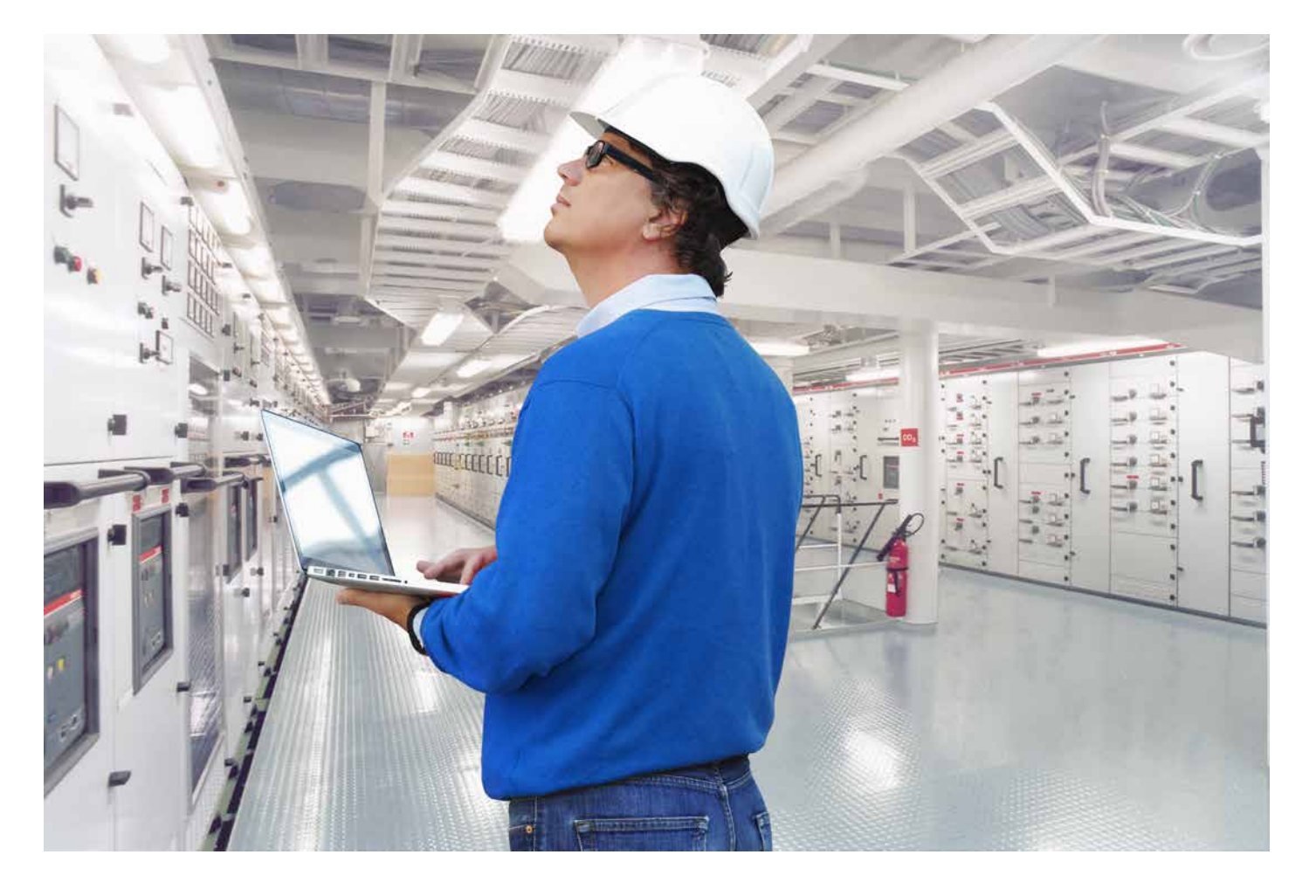

### Contact us

ABB Low Voltage Systems Local contacts at www.abb.com/mns

**Argentina** Tel. +54112295500

**Australia** Tel. +61297537170

Benelux Tel. +31104078663

**Brazil** Tel. +551124328010

**Canada** Tel. +15144203100

**China** Tel. +865926038118

**Czech** Tel. +420543145111

**Denmark** Tel. +4544504450

**Egypt** Tel. +20226251300

**Estonia** Tel. +3726801800

**Finland** Tel. +358102221999

France Tel. +33388556700 **Germany** Tel. +496203712816

Greece Tel. +302102891807

India Tel. +918022948905

**Italy** Tel. +3903714531

**Kazakhstan** Tel. +77272583838

**Korea** Tel. +82415292467

**Malaysia** Tel. +60356284888

Mexico Tel. +525536019708

**Norway** Tel. +4735582000

**Poland** Tel. +48713858300

**Qatar** Tel. +97444253888

**Russia** Tel. +74957772220 **Saudi Arabia** Tel. +96612653030

**Singapore** Tel. +6567765711

South Africa Tel. +27102025000

**Spain** Tel. +34934842121

Sweden Tel. +4621325000

**Switzerland** Tel. +41844845845

**Thailand** Tel. +6626651000

**Turkey** Tel. +902165816800

**UAE** Tel. +97143147500

United Kingdom Tel. +441915144555

**USA** Tel. +16174816047

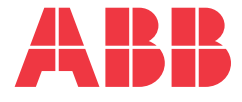